| Modul   | Statens Refusion |
|---------|------------------|
| Emne    | Luk anmeldelse   |
| Rolle   | Sagsbehandler    |
| Version | 9.5.2            |

Denne vejledning beskriver, hvordan du lukker en indberettet fraværsanmeldelse.

Anmeldelsen kan kun lukkes, når den har status 'Behandles' eller 'Sagsbehandlet', og hvis anmeldelsen ikke har nogen aktive refusionsanmodninger. Eksisterer der tilhørende anmodninger, skal disse enten indeholde en raskmelding eller et lønstop samt have status 'Periode afsluttet'.

Når en fraværsanmeldelse er lukket, vil det ikke længere være muligt at oprette nye refusionsanmodninger hertil, og tilhørende refusionsanmodninger vil ikke længere fremgå af oversigtssiden, medmindre, der trykkes på 'Vis afsluttede anmeldelser'.

| Trin                                                                                                    | Forklaring                                                                                                    | Navigation                                                                                                    |  |
|----------------------------------------------------------------------------------------------------|----------------------------------------------------------------------------------------------------|----------------------------------------------------------------------------------------------------|--|
| Tilgå fraværs-<br>anmeldelsen via<br>oversigt over<br>sager                                                                                                    | <ul> <li>Tilgå oversigt over sager:</li> <li>Klik på 'Refusionssager'<br/>i headeren.</li> <li>Klik på 'Aktuel<br/>løngruppe' eller 'Alle<br/>mine løngrupper' i drop-<br/>down menuen.</li> <li>Klik på rækken med den<br/>fraværsanmeldelse, du ønsker at<br/>lukke. Herved navigeres du til<br/>fraværsanmeldelsens detaljeside.</li> </ul>                       | Statens Refusion<br>Refusionssager  Ny indberetning  Aktuel løngruppe<br>Alle mine løngrupper                                                                                                    |  |
| Luk anmeldelse                                                                                                    | Klik på ' <b>Luk anmeldelse</b> ' i øvre<br>højre hjørne af detaljesiden.                                                                                                    | Luk anmeldelse                                                                                                    |  |
| Bekræft                                                                                                    | Bekræft, at du ønsker at lukke<br>anmeldelsen ved at klikke ' <b>Ja</b> '.<br>Herved ændres anmeldelsens<br>status til 'Lukket', hvorved det<br>ikke længere er muligt at oprette<br>nye refusionsanmodninger på<br>anmeldelsen.<br>Klikker du ' <b>Nej</b> ', navigeres du<br>tilbage til anmeldelsens<br>detaljeside, og anmeldelsens<br>status forbliver uændret. | Luk anmeldelse         Bararduk da Lake anneldelseri         Na anneldelse er Lukak (Li cel kik langen ant mulig at sprets kilverune<br>erdesnamndruge)         Die Mit         Muter du Luka anneldelser<br>Under du Luka anneldelser         Detter du Luka anneldelser<br>erdesnamndruge.         Dister du Luka anneldelser<br>erdesnamndruge.         Dister du Luka annelser<br>erdesnamndruge.         Dister du Luka annelser<br>erdesnamndruge.         Dister du Luka annelser<br>erdesnamndruge.         Dister du Luka annelser<br>erdesnamndruge.         Dister du Luka annelser<br>erdesnamndruge.         Dister du Luka annelser<br>erdesnamndruge.         Dister du Luka annelser<br>erdesnamndruge. |  |
| Fremsøg en refusionssag:<br>Hvis du har brug for at se, hvordan man fremsøger en refusionssag, se navigationsseddel: "9.1 -<br>Fremsøg en given refusionssag". |                                                                                                    |                                                                                                    |  |

Hvis du har brug for at se, hvordan man laver en raskmelding, se evt. navigationsseddel: "1.6 - Raskmelding")